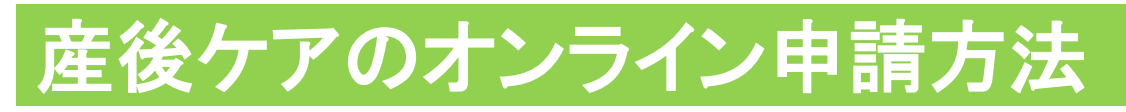

1 石巻市LINE公式アカウントのリッチメニューを開き、「オンライン申請を タップしてください。

2 注意事項をお読みの上、「オンライン申請に進む」をタップします。

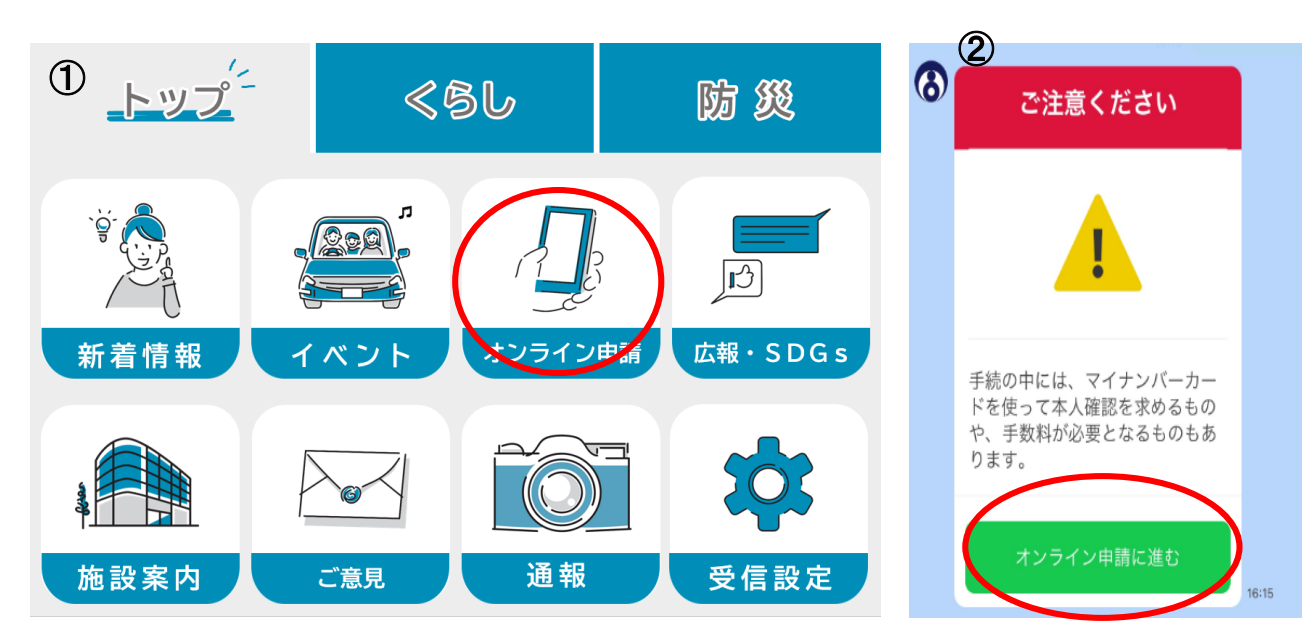

# 申請手続きの選択

3 オンライン申請メニューの中から「妊娠・出産・子育て」をタップしてくだ さい。その後、「産前産後」をタップします。

4 次に産後ケア利用申請をタップし申請に進みます。

| ③ オンライン申請メニュー<br>ご希望のメニューを選択してください | <b>オンライン申請メニュー</b><br>ご希望のメニューを選択してください | <b>妊娠・出産・子育て</b><br>ご希望のメニューを選択してください | ④<br>産前・産後メニュー<br><sup>手続メニュー</sup>                                    |
|------------------------------------|-----------------------------------------|---------------------------------------|------------------------------------------------------------------------|
| ② 証明書                              | き 選挙                                    |                                       |                                                                        |
| ① 予約                               | <b>② 情報公開</b>                           | 4 産前・産後                               | 4 妊娠の届出                                                                |
| 倉 住まい                              | 🎢 準備中                                   | ③ 手当関係                                | ③ 育児ヘルパー事業利用申込                                                         |
| ③ 妊娠・出産・子育て                        | 四 準備中                                   | 伊 皮查佐凯笑朋友                             |                                                                        |
| 前 们                                | <b>砰</b> 準備中                            | 」 休月加設守與休                             | <ul> <li>         ・ 産後ケア事業利用申請         ・         ・         ・</li></ul> |
| ⊗ 中止                               | ⊗ 中止                                    | ⊗ 中止                                  | ⊗ 中止                                                                   |

## 申請開始

5 ご利用案内をよくお読みになり、個 人情報の取扱いについて同意の上、 「申請に進む」をタップしてください。

6 産婦さんの「マイナンバーカード」と、 マイナンバーカードの発行時に設定した 署名用パスワード(英数字6~16文字) が必要となります。

表示内容に沿って入力し、申請作業を 進めてください。

申請について不明な点は健康推進課及 び各総合支所市民福祉課までお問合せ 下さい。

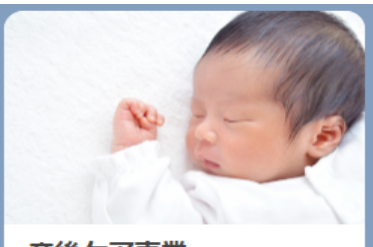

#### 産後ケア事業

赤ちゃんのお世話で手一杯で、自分のか らだとこころをゆっくり休める時間がと りづらい産後のママが、助産師さんから 心身のケアや子育てのアドバイスが受け られます。ランチ付きです♪

#### 利用できる方

石巻市に住民登録のある産後5か月未満の ママと赤ちゃん

#### 利用できるサービス

☆ママへのケア (健康状態のチェック、乳房ケアを含む 授乳のアドバイス、休息の提供、育児相 談)

☆赤ちゃんへのケア (体重など発育状態のチェック)

#### 申請時期

原則、産後から利用希望日の2週間前まで **利用回数** 

#### 1 🗆

利用料金

1,000円(税込)※サービス利用日に現金 で事業所にお支払いいただきます

#### 申請に進む 中止する

# 育児ヘルパー事業のオンライン申請方法

- 1 石巻市LINE公式アカウントのリッチメニューを開き、「オンライン申請」を タップしてください。
- 2 注意事項をお読みの上、「オンライン申請に進む」をタップします。

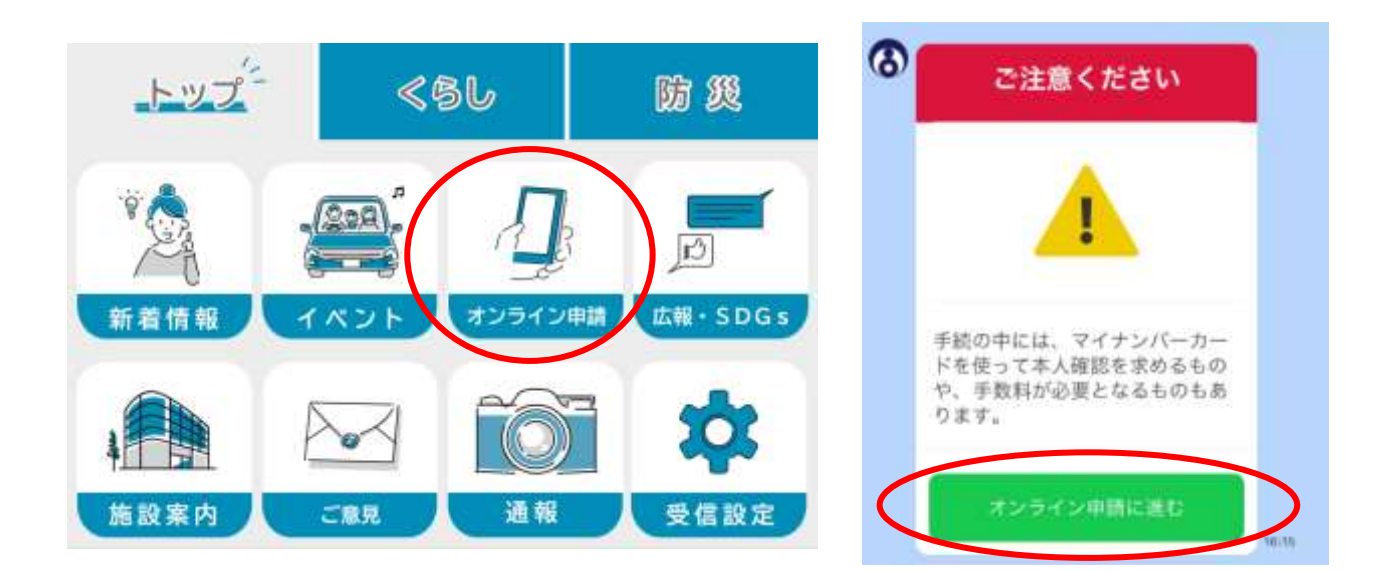

# 申請手続きの選択

- 3 オンライン申請メニューの中から「妊娠・出産・子育て」をタップしてください。 その後、「産前・産後」をタップします。
- 4 次に、「育児ヘルパー事業利用申込」をタップし、申請手続きに進みます。

| オンライン申請メニュー<br>こを聞ひたこ」- をおおしてくたさい | オンライン申請メニュー<br>Chillioメニューを開めってください | 妊娠・出産・子育て          | 産前・産後メニュー<br>5€メニュー                               |
|-----------------------------------|-------------------------------------|--------------------|---------------------------------------------------|
| 3 正明書                             | 本紙 心                                | CHRWA-1-CRIMOLATSA |                                                   |
| ට <del>7</del> න                  | ☑ 情報公司                              | ↓ 産前・産後            | 「妊娠の届出                                            |
| 合 住まい                             | 門 单信中                               | ◎ 手当関係             | ③ 育児ヘルバー事業利用申込                                    |
| ◎ 妊娠・出産・子育て                       | 門 準備中                               |                    |                                                   |
| 會 介護                              | 門 準備中                               | ⑤ 保育施設等関係          | <ul> <li>         ・         ・         ・</li></ul> |
| 8 <b>p</b> £                      | ③ 中止                                | ⑧ 中止               | ⊗ 申止                                              |

# 申請手続き

- 5 利用案内をよくお読みになり、個人情報の 取扱いについて同意の上、「申込みに進む」 をタップしてください。
- 6 申請者(利用者)の「マイナンバーカード」と マイナンバーカードの発行時に設定した署名 用パスワード(英数字6~16 文字)が必要 となります。表示案内に沿って入力し、申請 手続きを進めてください。

申請手続きについて不明な点等ございましたら、 こども家庭センターまでお問い合わせください。

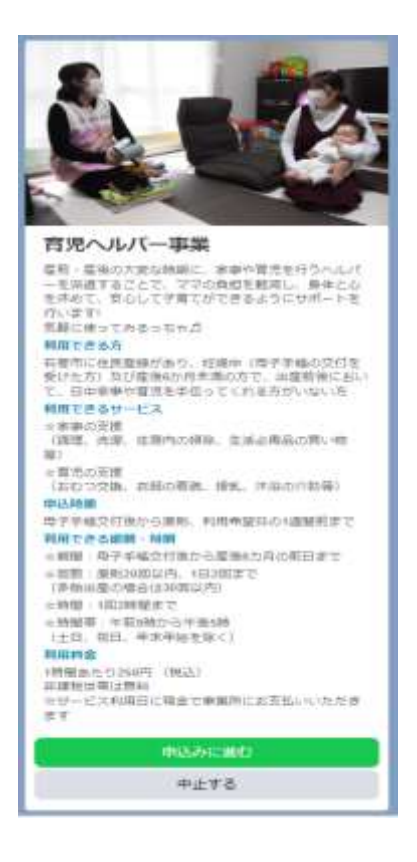

### 奨学金返還支援事業・定住促進奨学金返還支援事業の申請方法

- 1 石巻市LINE公式アカウントのリッチメニューのトップ画面を開き、「オン ライン申請」をタップしてください。
- 2 注意事項をお読みいただき、「オンライン申請に進む」をタップします。

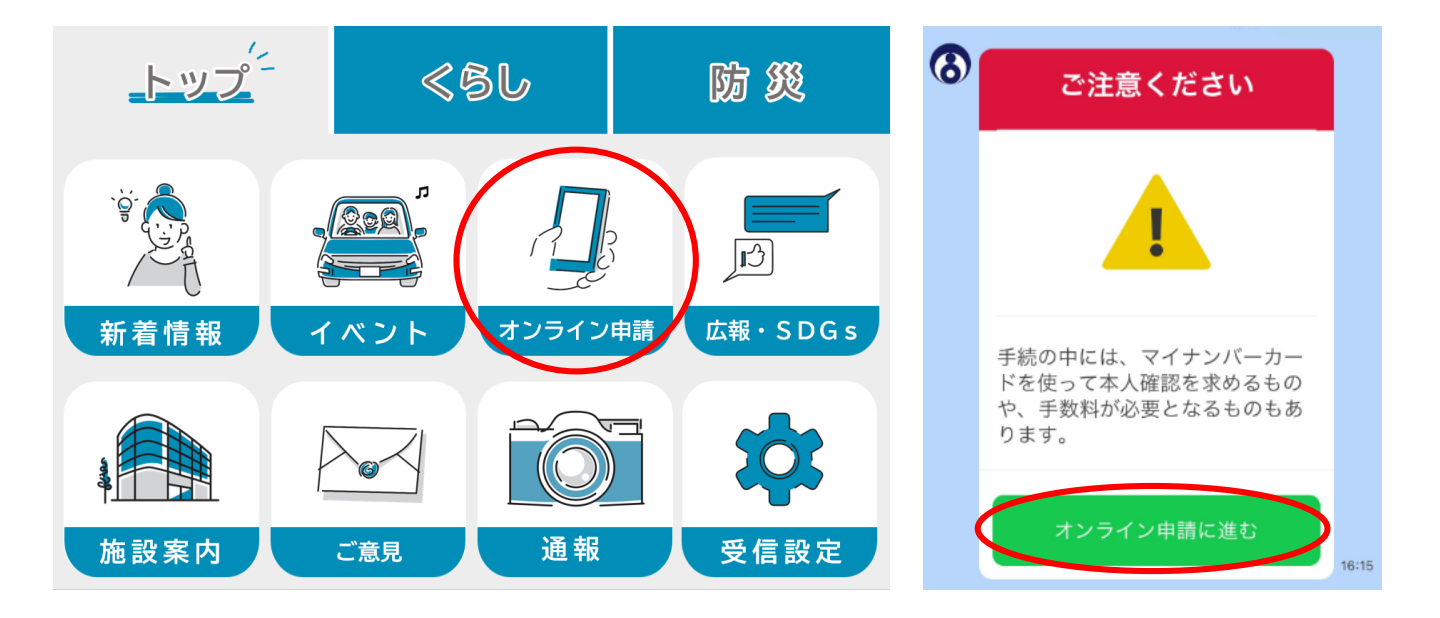

## 申請手続きの選択

- 3 オンライン申請メニューの中から「その他の申請」をタップしてください。
- 4 次に「奨学金返還支援事業の申請」をタップします。

| <b>オンライン申請メニュー</b><br>ご希望のメニューを選択してください | <b>オンライン申請メニュー</b><br>ご希望のメニューを選択してください |
|-----------------------------------------|-----------------------------------------|
| ☑ 証明書                                   | € 選挙                                    |
| <ul><li>⑦ 予約</li></ul>                  | 管 情報公開                                  |
| ▲ 住まい                                   | 🕑 その他の申請                                |
| ③ 妊娠・出産・子育て                             | <b>[77]</b> 準備中                         |
| <b>護</b> 介 <b>أ</b> 1                   | <b>[77]</b> 準備中                         |
| ⊗ 中止                                    | ⊗ 中止                                    |

| 愛学金返還支援事業の申請 |
|--------------|
| ⊗ 中止         |

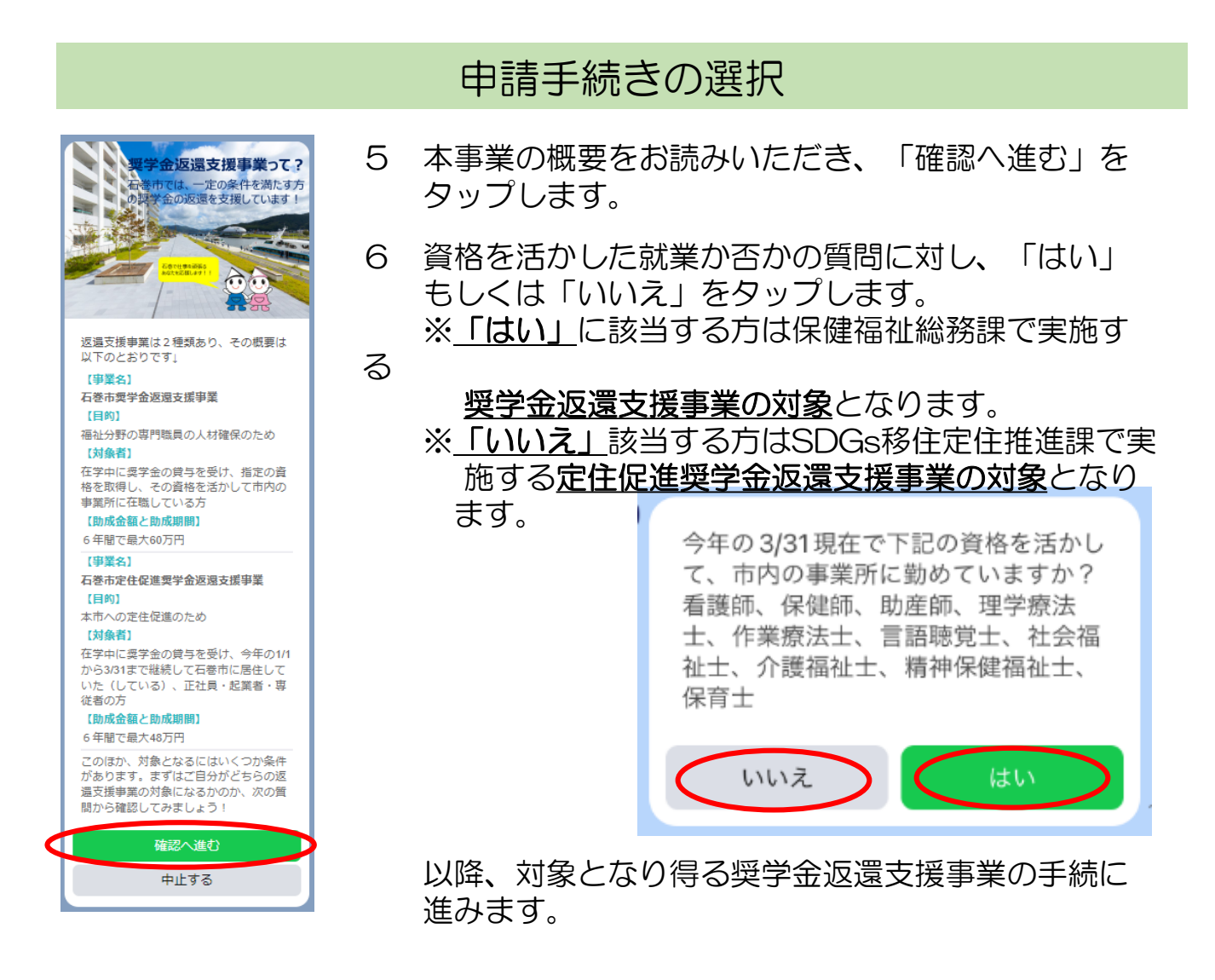